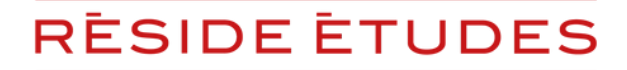

TOUTE L'EXPERTISE DES RÉSIDENCES GÉRÉES

# **PROCÉDURE DE SAUVEGARDE**

## DÉCLAREZ

## **VOTRE CRÉANCE RELAIS SPA VAL D'EUROPE**

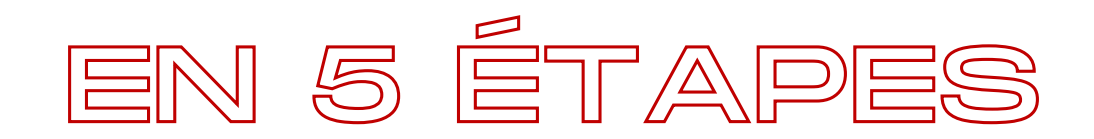

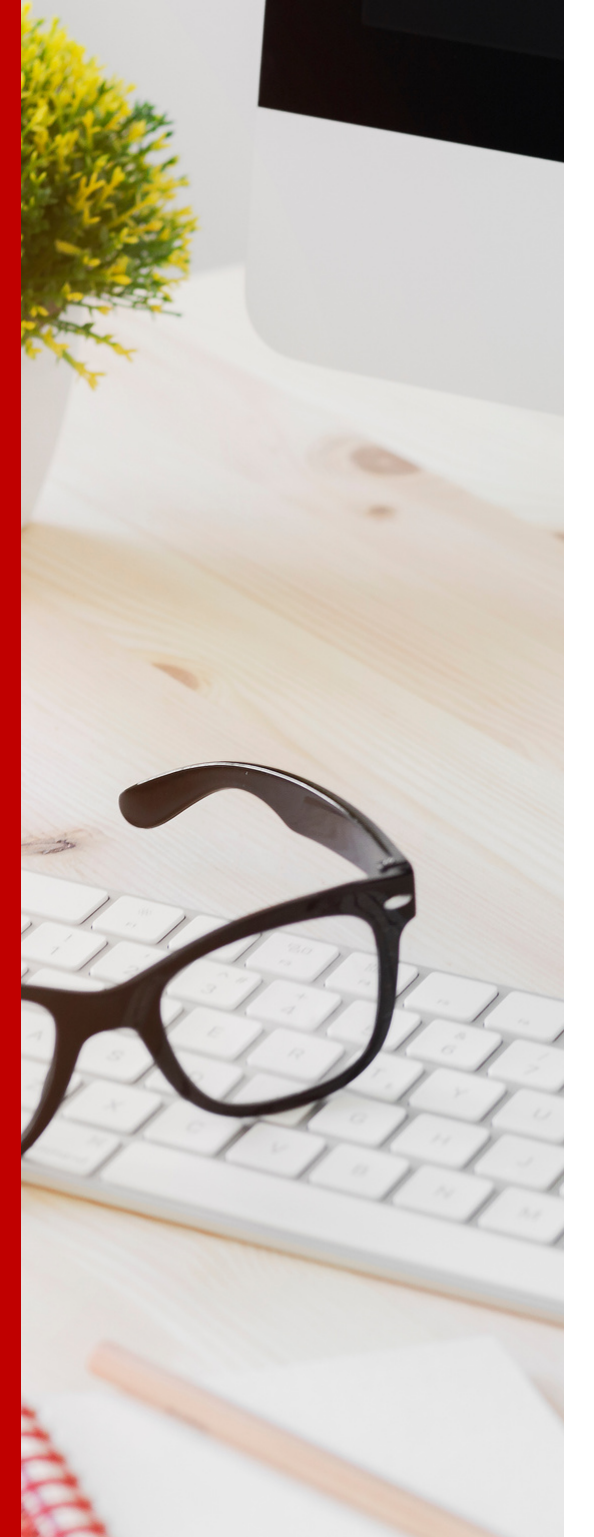

# SOMMAIRE

| • Étape 1                            | P.2  |
|--------------------------------------|------|
| Connectez vous au site dédié         |      |
|                                      |      |
| • Étape 2                            | P.5  |
| Complétez votre statut               |      |
|                                      |      |
| • Étape 3                            | P.7  |
| Déclarez votre créance               |      |
|                                      |      |
| • Étape 4                            | P.9  |
| Complétez vos informations bancaires |      |
|                                      |      |
| • Étape 5                            | P.11 |
| Téléchargez vos documents            |      |
|                                      |      |
| Contacts                             | P.13 |

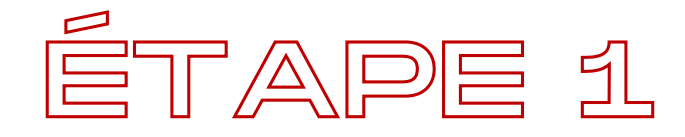

### **CONNECTEZ VOUS AU SITE**

### <u>https://reside-etudes-mj.procedurecollective.com/</u>

Cette procédure est valable uniquement pour les propriétaires dont les biens sont gérés par la société Relais Spa Val d'Europe.

Pour les déclarations concernant nos autres sociétés de gestion, veuillez vous reporter aux tutoriels dédiés.

Nous vous invitons à privilégier l'utilisation d'un ordinateur ou d'une tablette pour faire votre déclaration.

Nous vous précisons que vous devez faire une **déclaration avec le montant** total dû pour chaque référence contrat.

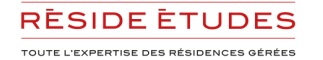

#### Cliquez sur **DÉCLARER MA CRÉANCE** dans la section **RELAIS SPA VAL D'EUROPE**

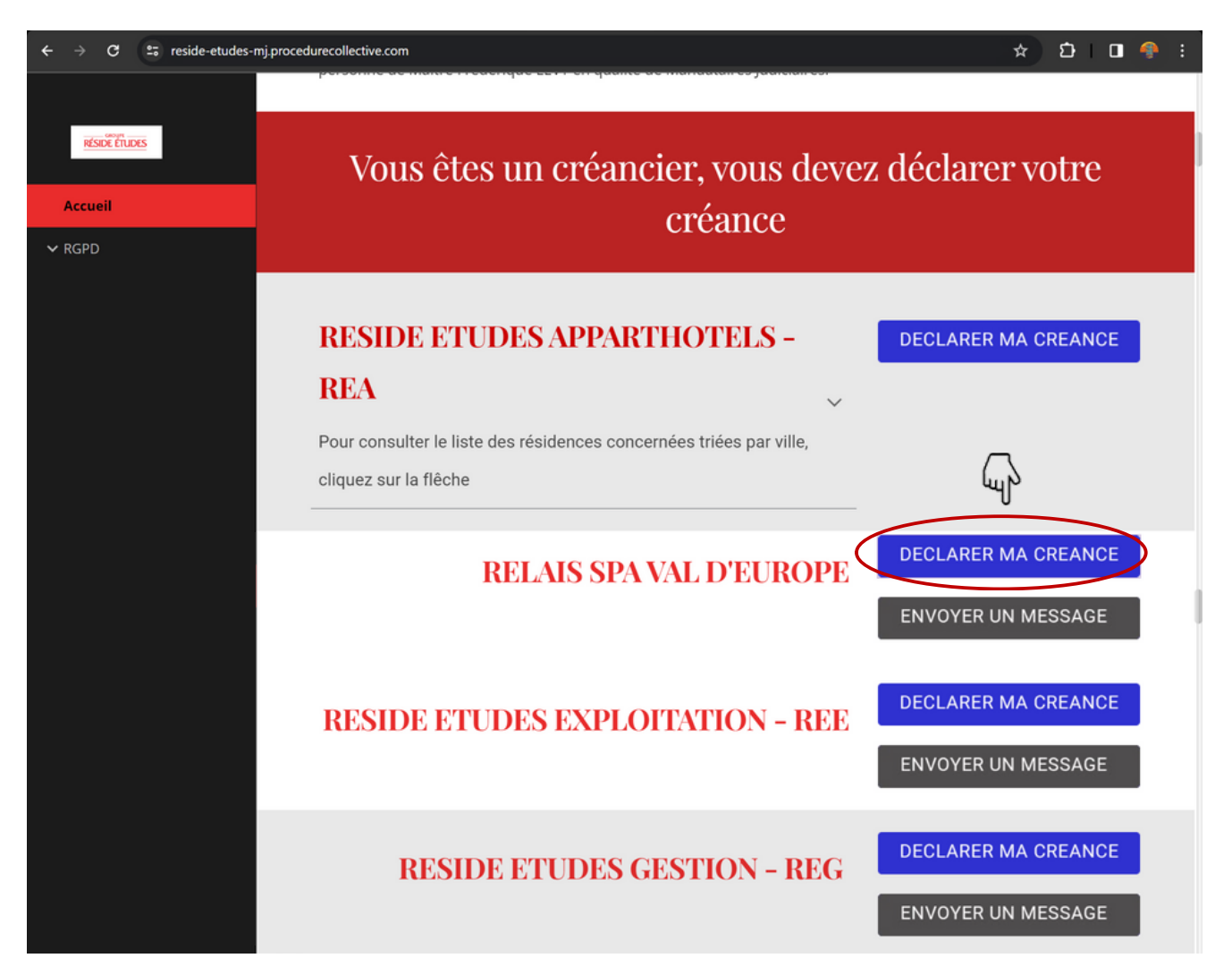

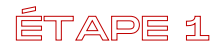

Les informations légales de la société de gestion RÉSIDE ÉTUDES SENIORS sont déjà remplies, vous pouvez passer à l'étape suivante en faisant défiler l'écran

| $\leftrightarrow$ $\rightarrow$ C $\Rightarrow$ mjassocies.eu/c                | reance/?numProcedure=36626                                                                         |                                  |                                |                                              |                            | *                | ១ (         | ) 🧌       |    |
|--------------------------------------------------------------------------------|----------------------------------------------------------------------------------------------------|----------------------------------|--------------------------------|----------------------------------------------|----------------------------|------------------|-------------|-----------|----|
| Mandalaires<br>Addeciares<br>Associato                                         | Accueil                                                                                            | L'étude                          | Espaces                        | Biens à céder                                | Dossiers en cours          | Déclarer s       | a créanc    | ce Q      | ^  |
|                                                                                | DÉCLARATI                                                                                          | ON                               | DE                             | CRÉA                                         | NCE                        |                  |             |           |    |
|                                                                                |                                                                                                    |                                  |                                |                                              |                            |                  |             |           | J. |
|                                                                                | Vous décla                                                                                         | irez dar                         | ns la pro                      | cédure                                       |                            |                  |             |           |    |
| Nom                                                                            |                                                                                                    |                                  | Nature du ju                   | gement                                       |                            |                  |             |           | ľ  |
| RELAIS SPA VAL D'EUROPE                                                        |                                                                                                    |                                  | Sauvegarde                     | )                                            |                            |                  |             |           | L  |
| Adresse                                                                        |                                                                                                    |                                  | Date de fin d                  | éclaration métropole                         |                            |                  |             |           | L  |
| 20 rue Quentin-Bauchart 75008 PARIS                                            | 5                                                                                                  |                                  | 20/02/2024                     |                                              |                            |                  |             |           |    |
| N°RCS/SIREN                                                                    |                                                                                                    |                                  | Mauvais dos                    | sier ?                                       |                            |                  |             |           | սի |
| 485 376 313                                                                    |                                                                                                    |                                  | Changer de                     | procédure                                    |                            |                  |             |           | 1  |
| La déclaration de créances est une fo<br>auprès du mandataire judiciaire(en ca | rmalité obligatoire pour les créanciers qui souha<br>as de procédure de sauvegarde ou de redressen | aitent obtenin<br>nent) ou du li | r le paiement<br>quidateur (er | des sommes dues pa<br>n cas de liquidation). | ar une entreprise en diffi | culté. Elles doi | vent être ( | déclarées |    |
| La déclaration de créances par lettre                                          | recommandée avec accusé de réception (LRAR)                                                        | permet de pr                     | rouver que le                  | s délais impartis ont                        | été respectés.             |                  |             |           |    |
| Pour vous simplifier la tâche, nous vo<br>une date certaine.                   | us proposons de déclarer votre créance sur not                                                     | re site. Si vou                  | is le souhaite                 | z vous pouvez envoy                          | er votre déclaration par l | ettre recomm     | andée po    |           |    |

efdenialisi - Conditions

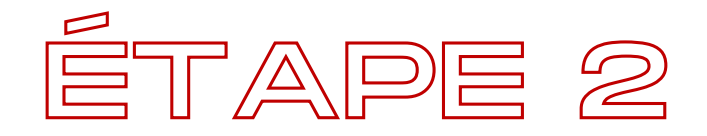

### **COMPLÉTEZ VOTRE STATUT**

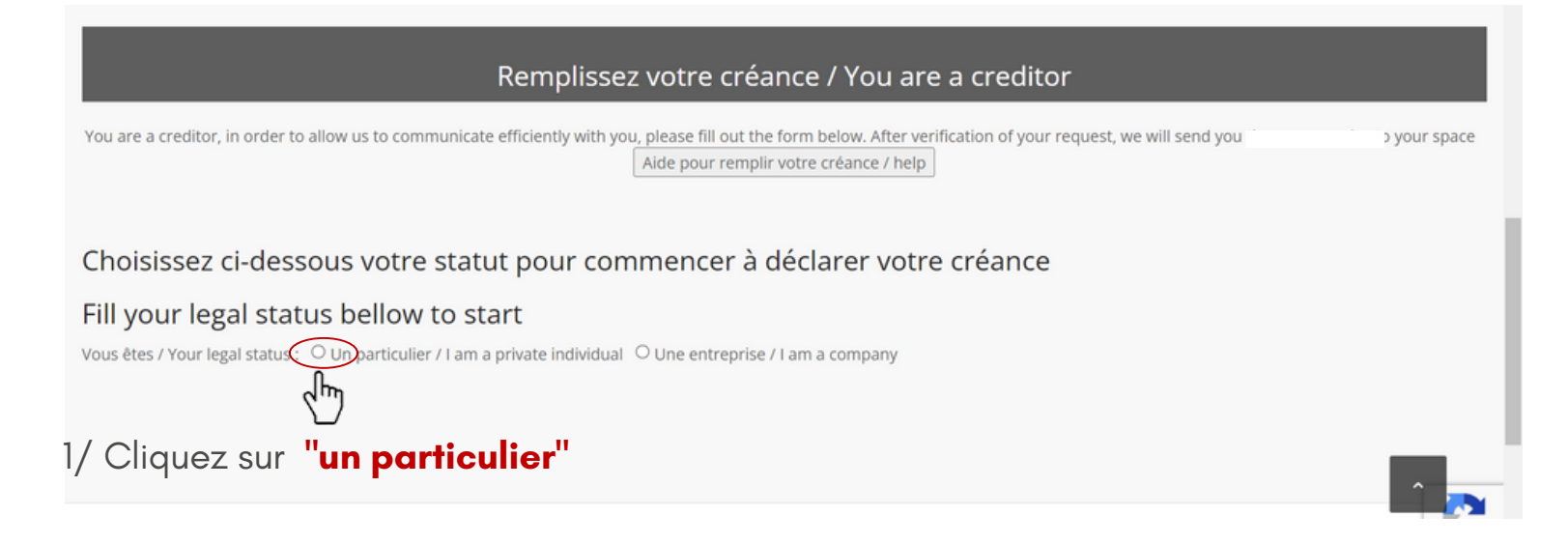

#### 2/ Remplissez les champs obligatoires du "créancier" (vous-même)

| Fill your legal status bellow to sta                      | art                                   |                                          |                              |
|-----------------------------------------------------------|---------------------------------------|------------------------------------------|------------------------------|
| Vous êtes / Your legal status : 💿 Un particulier / I am a | private individual O Une entreprise / | l am a company                           |                              |
| Créancier                                                 |                                       | Mandataire du Créancier/creditor's agent |                              |
| Nom/name *                                                |                                       | Nom /name                                |                              |
|                                                           |                                       |                                          |                              |
| Prenom/first name *                                       |                                       | Qualité /statut                          |                              |
|                                                           |                                       |                                          |                              |
|                                                           |                                       |                                          |                              |
| Adresse/address *                                         |                                       | Adresse /address                         |                              |
|                                                           |                                       |                                          |                              |
| Ville/city *                                              | Code Postal/postal code *             | Ville/city                               | Code Postal/postal code      |
|                                                           |                                       |                                          |                              |
| Dens (sources at                                          |                                       | David (country)                          |                              |
| Pays/country *                                            |                                       | Pays/country                             |                              |
| FR   FRANCE                                               | ÷                                     |                                          |                              |
| Email / E-mail address *                                  |                                       | Email / E-mail address                   | 2                            |
|                                                           |                                       | 0                                        | Confidentiation - Conditions |

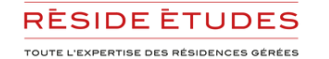

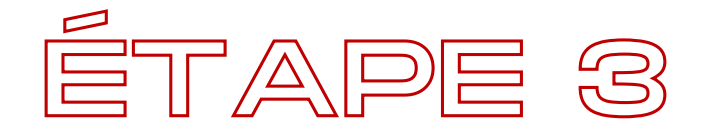

### DÉCLAREZ VOTRE CRÉANCE

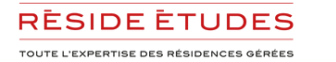

#### Utilisez les champs "créance privilégiée"

| MONTANT ÉCHU                                                                                                    |                                               | ¢                                             | 821,48                           |
|----------------------------------------------------------------------------------------------------|-----------------------------------------------|-----------------------------------------------|----------------------------------|
| AMOUNT DUE ON THE DATE OF THE COURT RULING OPENING TH<br>MONTANT À ÉCHOIR<br>AMOUNT BECOMING DUE AS FROM THE COURT RULING OPENIN | G THE PROCEEDINGS                             | €                                             |                                  |
| FOTAL T.T.C<br>TOTAL AMOUNT OF THE CLAIM                                                                                         |                                               | €                                             | 821,48                           |
| Nature du privilège / Nature of the privilege                                                                                    | Modalités de calcul<br>fall due, if applicabl | s des intérêts à échoir le cas échéant /<br>e | method of calculating interest t |
|                                                                                                    | NON CONCERNE                                  |                                               |                                  |

|       |                                | NEUILLY SUR SEINE, le 19 décembre 2023 |
|-------|--------------------------------|----------------------------------------|
| AVI   | S DE REGLEMENT DE LOYER        |                                        |
| Réfé  | rence Période                  | du 01.10.2023 au 31.12.2023            |
| Factu | Ire N° Mode d                  | le règlement : Virement                |
| Eché  | ance Lieu de                   | location :                             |
| Com   | pte bancaire crédité           |                                        |
| Virer | nent bancaire le : 27 DEC 2023 |                                        |
|       |                                |                                        |

Facture établie pour le compte du propriétaire dans le cadre du mandat de gestion intégré au bail. Pour toute question relative à cette facture, vous pouvez contacter le service "relations propriétaires" par téléphone au 01 53 23 38 70 ou e-mail: relations.proprietaires@reside-etudes.fr

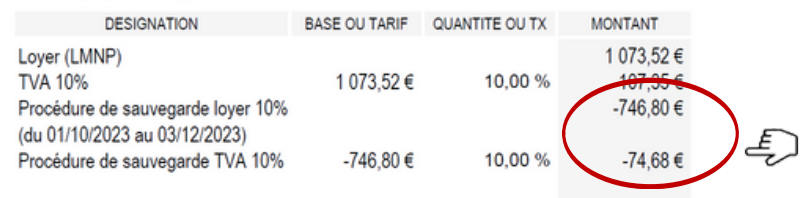

Cliquez sur le menu déroulant dans **"montant échu"** 

et complétez les montants indiqués sur votre dernier avis de règlement envoyé par Réside Etudes

Exemple:

Procédure de sauvegarde loyer 10% : - **746,80€** Procédure de sauvegarde TVA: - **74,68€** Montant échu à déclarer : **821,48€** 

Nous vous rappelons qu'**une déclaration doit être faite par référence contrat** (1 avis de règlement/facture = 1 contrat = 1 déclaration)

#### ÉTAPE 3

Veillez à bien ajouter tout loyer dû antérieur au 4ème trimestre non réglé à ce jour

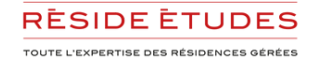

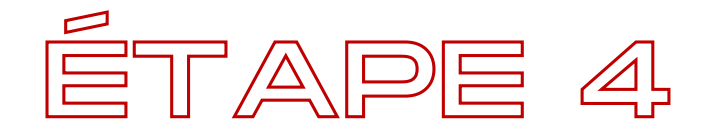

### **COMPLÉTEZ VOS INFORMATIONS BANCAIRES**

#### Veillez à compléter correctement vos coordonnées bancaires

| μ.                                                                                                    |                                                                                                    |
|----------------------------------------------------------------------------------------------------|----------------------------------------------------------------------------------------------------|
| U<br>Informations bancaires/banking information<br>Attention si les informations saisies ici ne sont pas valides, votre créance ne<br>pourra pas être enregistrée.<br>Iban * | Signataire/signatory<br>Nom/name *<br>prénom/first name *                                                                                                    |
| BIC *                                                                                                    | Sum to the second second s |

Complétez vos nom et prénom pour signer

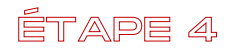

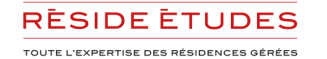

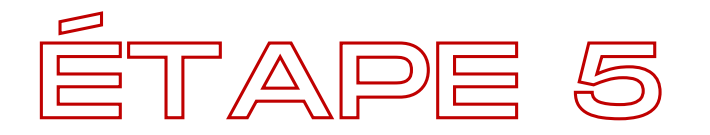

# TÉLÉCHARGEZ VOS DOCUMENTS ET VALIDEZ VOTRE DÉCLARATION

#### Téléchargez votre **IBAN** votre **pièce d'identité** votre/vos **avis de règlement** pour justificatif

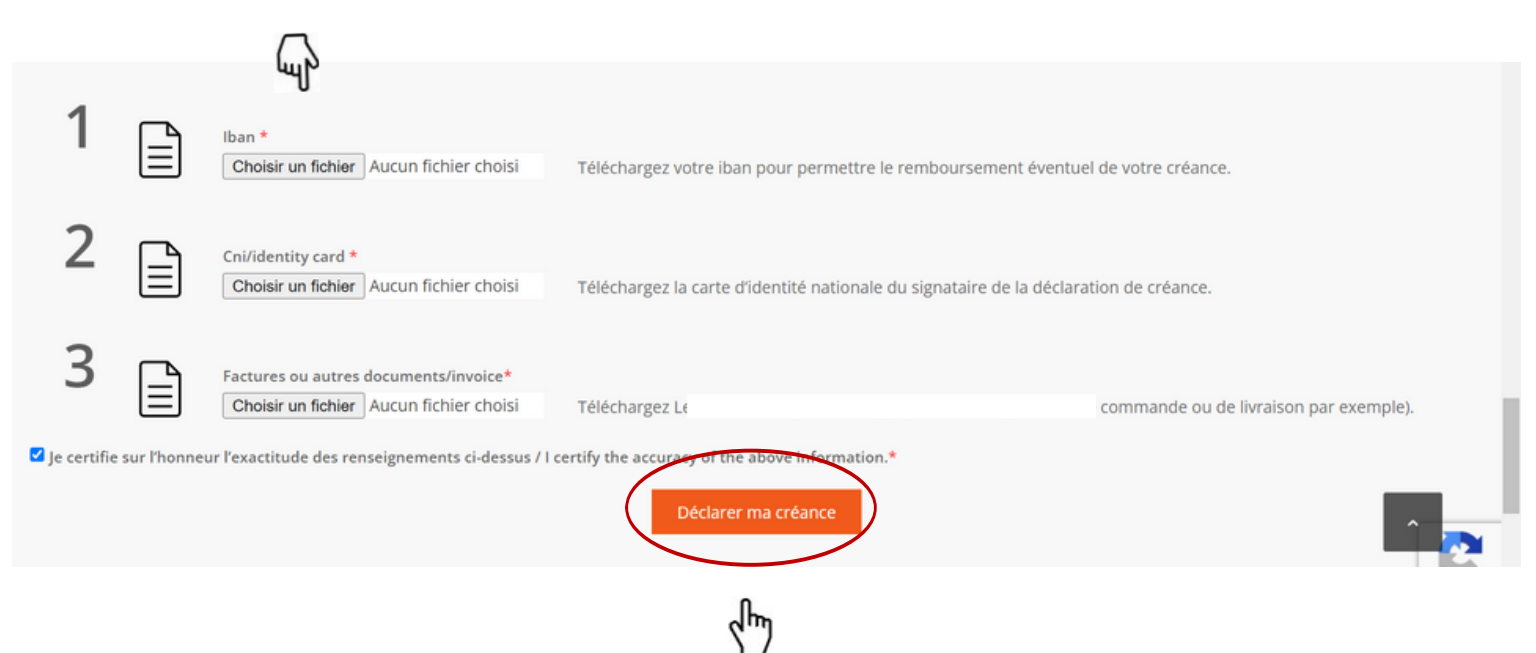

Après avoir certifié votre déclaration sur l'honneur vous pouvez valider et déclarer votre créance

<u>Pour toute autre créance Relais Spa Val d'Europe à déclarer, nous</u> <u>vous invitons à répéter ces opérations</u>

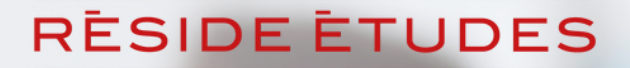

TOUTE L'EXPERTISE DES RÉSIDENCES GÉRÉES

Une fois validé, vous recevrez une confirmation de déclaration vous précisant vos codes pour suivre l'évolution de votre demande. Pensez à vérifier dans vos courriers indésirables.

Pour toute interrogation relative à la procédure de sauvegarde, les équipes du Service Relations Propriétaires de Réside Études sont disponibles par mail: <u>ps.proprietaires@reside-etudes.fr</u> et par téléphone 01 48 70 31 20

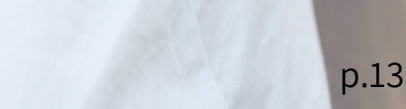